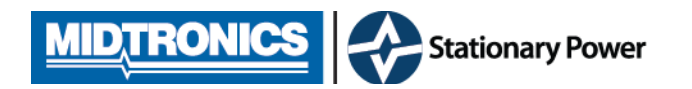

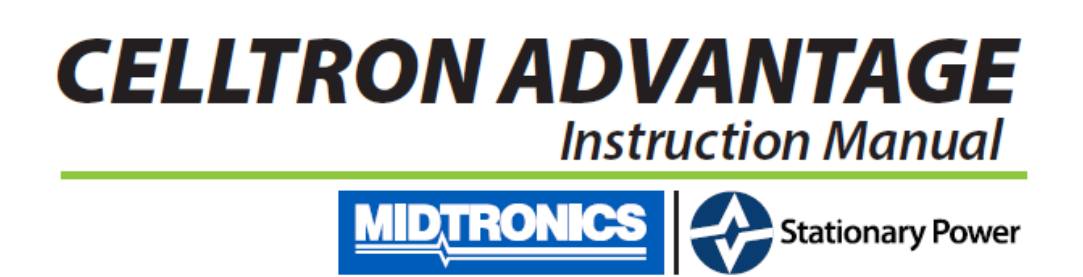

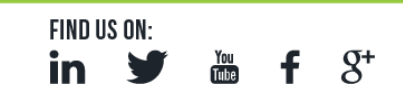

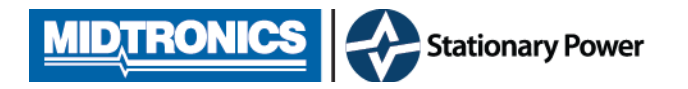

Voorzijde tester

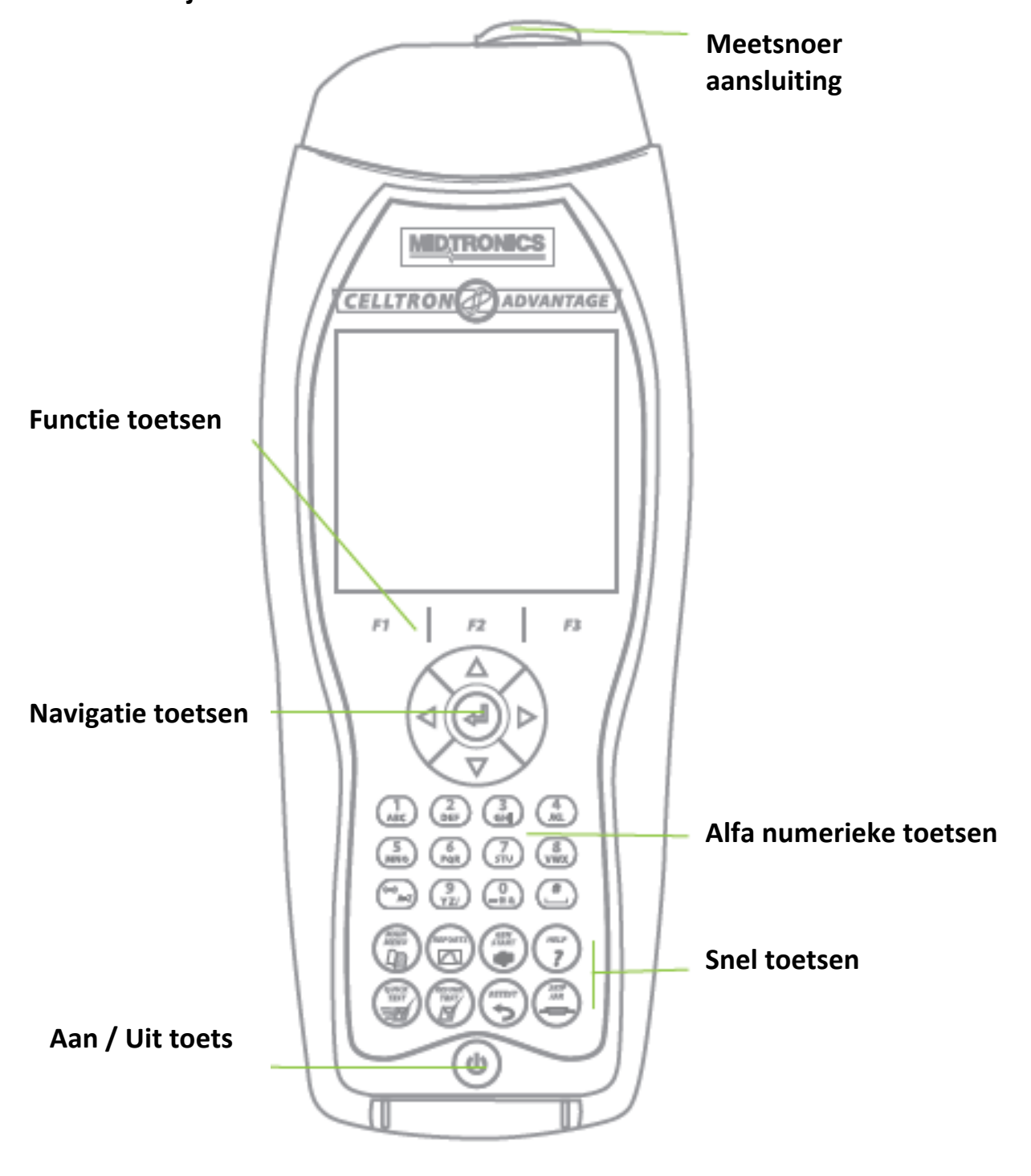

FIND US ON: in Y M f 8+

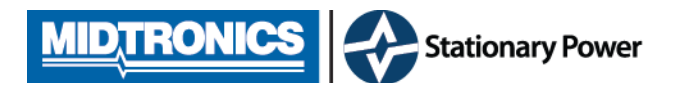

8+

Tube

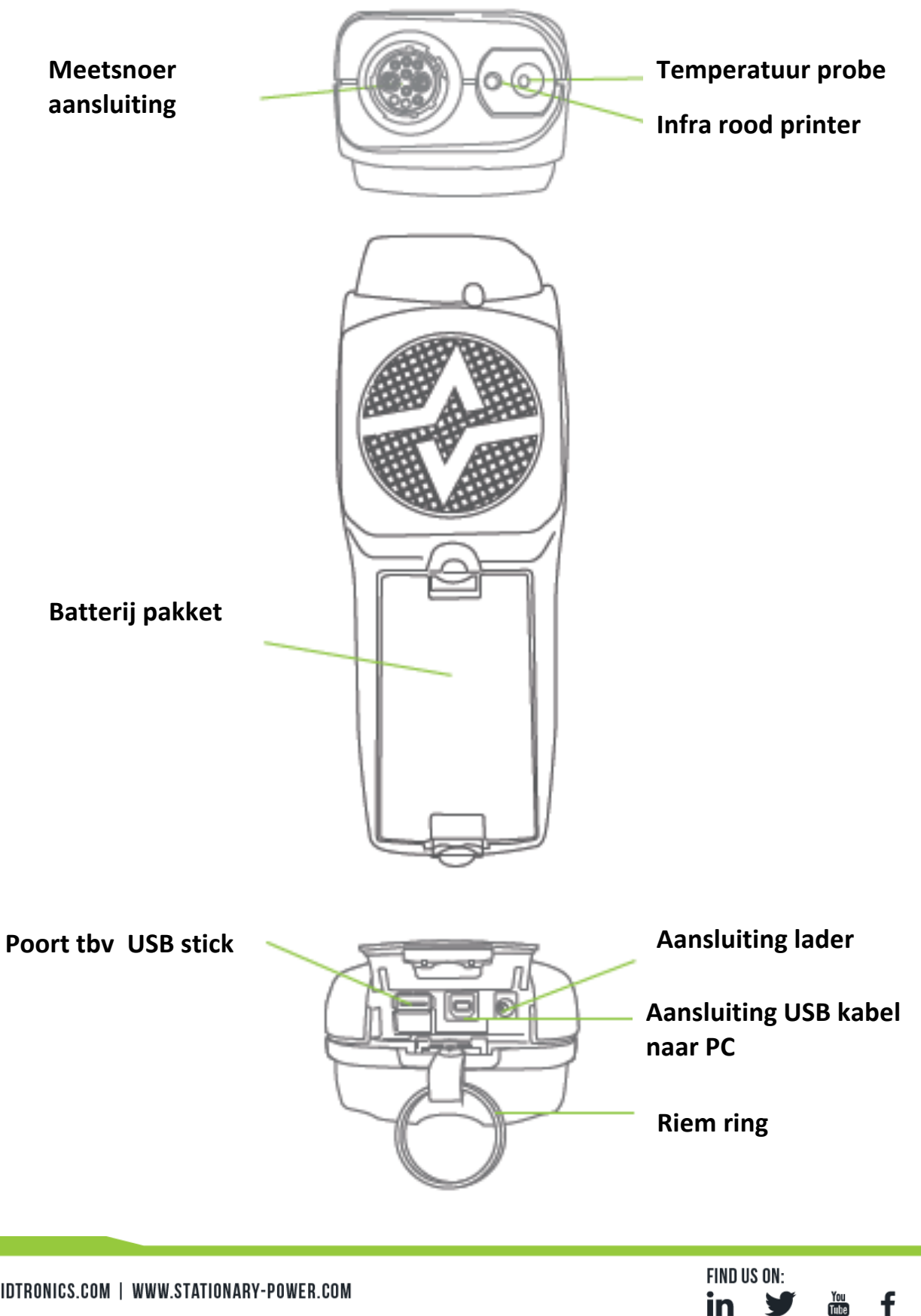

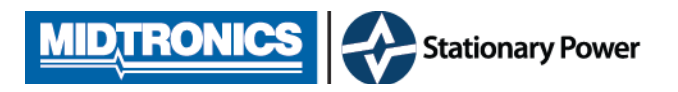

De sneltoetsen geven u de mogelijkheid om direct een specifieke functie van de **Celltron Advantage** uit te voeren

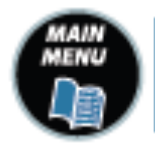

De Main menu / Hoofdmenu toets brengt u direct terug naar het hoofd menu

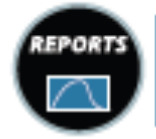

De reports toets genereert een rapportage van de laatste en/of vorige metingen in het geheugen van de Celltron Advantage

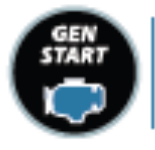

De Gen Start toets, optioneel, start het testen van generator accu's

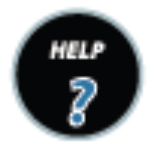

De Help toets geeft toegang tot systeem info van deze tester (tbv update / service)

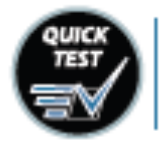

De Quick test /snel test toets start direct een reeds voorgeprogrammeerde standaard test opstelling. Let op dat het juiste voltage is ingesteld

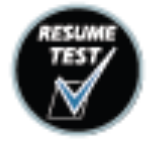

De Resume / doorgaan toets start een testprogramma waar u het tussentijds heeft verlaten

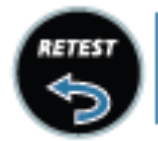

De Retest / Opnieuw toets laat het laatst geteste blok opnieuw meten (bijv, wanneer u denkt een meet fout gemaakt te hebben)

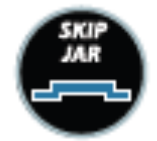

De Skip jar/ sla blok over toets biedt de mogelijk het volgende blok niet te testen, ivm reeds eerder verwijderd / overbrugd.

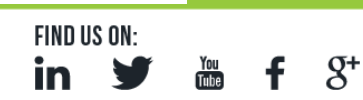

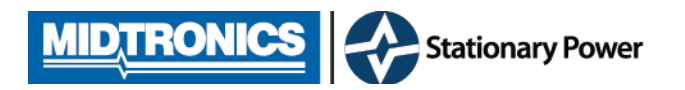

Na aanzetten van de tester komt u in het MAIN menu / hoofd menu.

Met behulp van de navigatie toetsen kun u kiezen uit 5 sub menu's. Uw keuze bevestigt u met de ∉ toets.

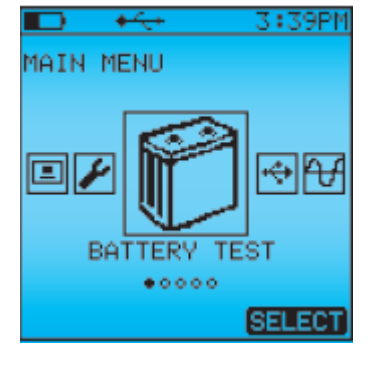

MAIN MENU MAIN MENU DATA MANAGER 00000 SELECT

Hier kunt u data communicatie van en naar Celltron Advantage uitvoeren en

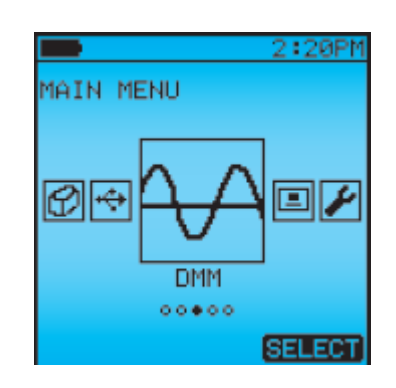

Hier begint u met het opzetten van locatie / systeem / keten en accuselectie

Digitale multi meter optie

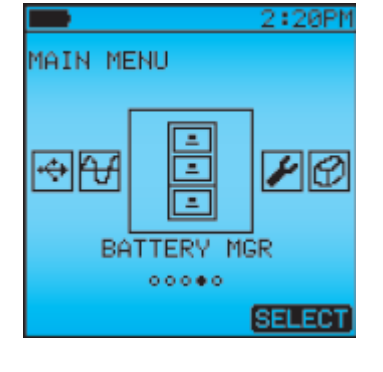

Accu referentie lijst

Hier kunt u accu's selecteren en tevens nieuwe accuspecificaties aanmaken

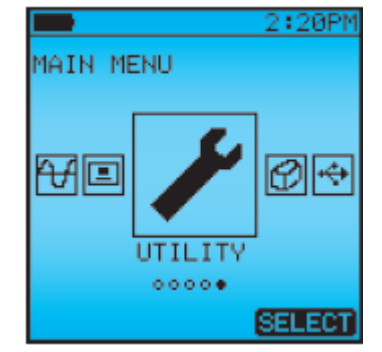

Standaard instellingen Datum / tijd /auto start / temperatuur, etc.

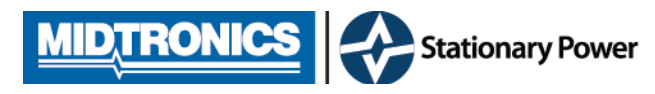

# BATTERY TEST menu

Voordat u kunt beginnen met het testen van een accusysteem dient u systeem – parameters in te geven in dit menu

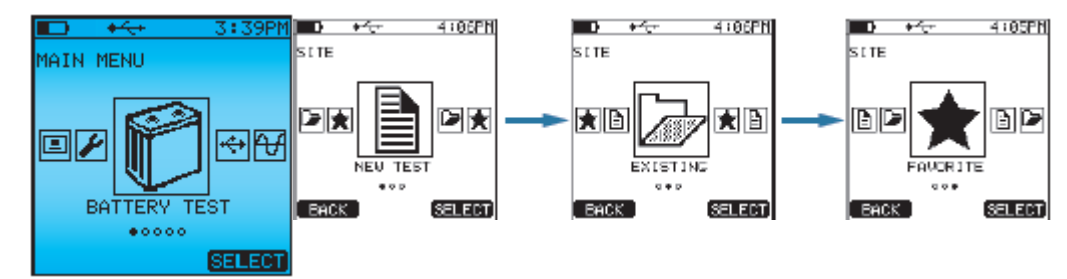

## U kunt kiezen uit 3 opties

NEW TEST : Nieuwe Test

EXISTING : Een bestaande in het geheugen van de tester geplaatste batterij opstelling testen

FAVOURITE : Kies uw "favoriete ", meest geteste batterij opstelling om te testen.

## DATA MANAGER menu

U gebruikt dit menu om gegevens (data) in de tester te verplaatsen/bewerken

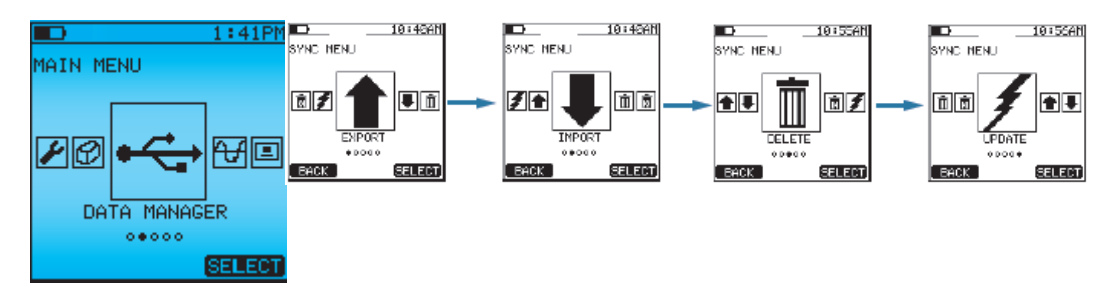

FIND US ON

# - DELETE functie

Gebruik de delete functie om reeds in het geheugen geplaatste metingen te wissen.

- DELETE ALL

Gebruik deze functie om alle metingen in het geheugen te wissen.

- UPDATE

Gebruik deze toets om de firmware in de tester te updaten

Gegevens bewaren op:

- USB memory stick, metingen bewaren.
  - Gebruik hiervoor de functie EXPORT of IMPORT.

Export om nieuwe metingen/gegevens op te slaan op een USB-stick

Import om oude metingen/gegevens op te halen vanaf de USB-stick

U gebruikt "oude" gegevens om van een reeds eerder geteste installatie de gegevens terug te halen om een nieuwe test te voeren

- stand alone PC of server met hierop: (zie hiervoor optionele / externe software)

- Celltraq enterprise database
  De uitgebreide database voor al uw batterij metingen voor meerdere gebruikers en batterij asset management
  Celltrag express:
  - met behulp van CT Express kunt u metingen op uw PC laden en opslaan.

De metingen worden direct in een rapport formaat opgeslagen

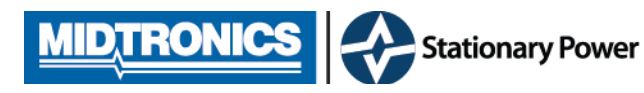

#### Battery manager menu

Hier kunt u accu gegevens van te testen accu's selecteren, bewerken en nieuw invoeren

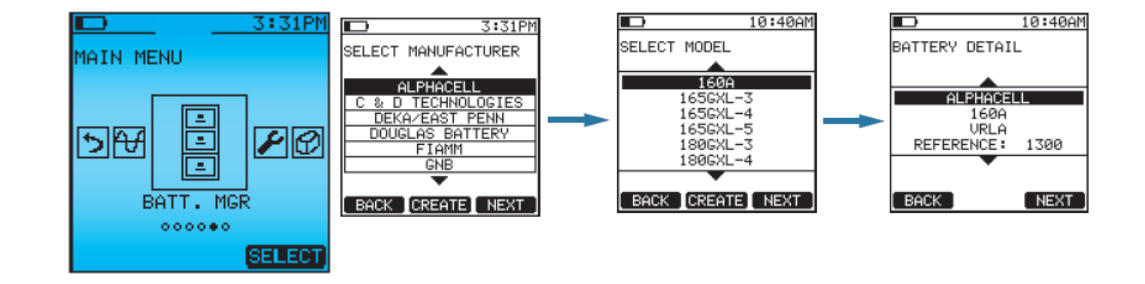

| VIEW:   | Selecteer View om bestaande, reeds geprogrammeerde, gegevens te bekijken en aan te |  |
|---------|------------------------------------------------------------------------------------|--|
|         | passen                                                                             |  |
|         | Selecteer <u>View</u> om nieuwe accu's aan te maken.                               |  |
| IMPORT: | Selecteer Import om een externe acculijst te importeren in de tester               |  |
| DELETE: | LETE: selecteer Delete als u ALLE accu gegevens uit de tester wil wissen.          |  |

## VIEW MENU

| 1 <sup>ste</sup> menuscherm: | selecteer <u>Manufacturer</u> om een batterijfabrikant te kiezen      |
|------------------------------|-----------------------------------------------------------------------|
| 2 <sup>de</sup> menuscherm:  | selecteer <u>Model</u> om accu model te kiezen                        |
| 3 <sup>de</sup> menuscherm:  | pas hier de gegevens aan (fabrikant, model, type, conductance waarde) |

U gebruikt de enter toets, of next om te selecteren

- U gebruikt de back toets om een menu terug te gaan
- U gebruikt de create toets om nieuwe gegevens in te voeren.
- U gebruikt save om de aangepaste gegevens op te slaan

#### DMM Multi-meter menu

Hier kunt u de tester Instellen als digitale Multimeter.

Kies DC (gelijk) Of AC (wissel) spanning

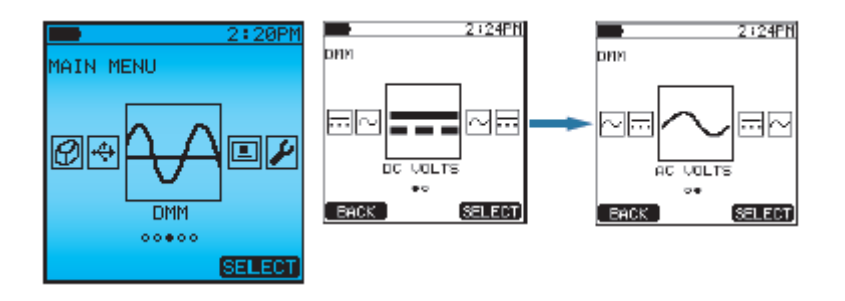

8+

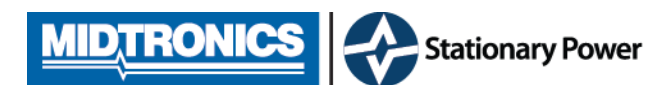

#### **Utility menu**

Gebruik dit menu om standaard instellingen aan te passen aan uw gebruikswensen.

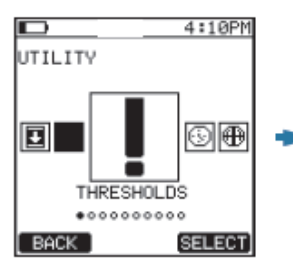

Instellen van grenswaardes voor Conductance voltage en temp

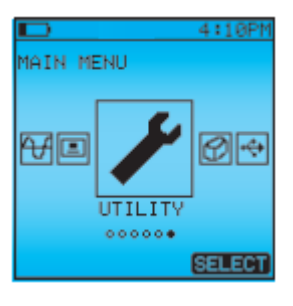

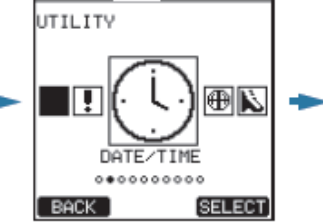

3:32PM

Instellen van datum en tijd

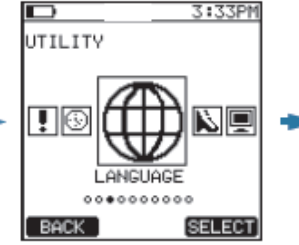

Kies uw voorkeurstaal

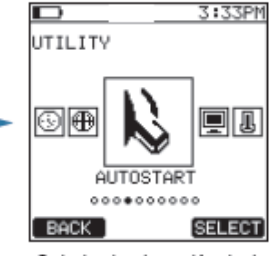

Kies om de tester automatisch een meting te starten

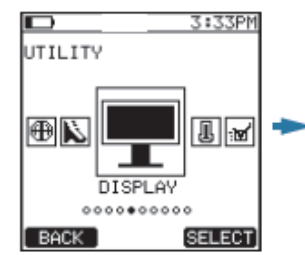

Stel hier helderheid, contrast, etc. in

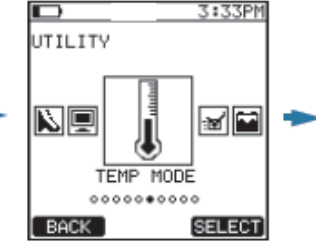

Temperatuurmode Meting per keten of per accu

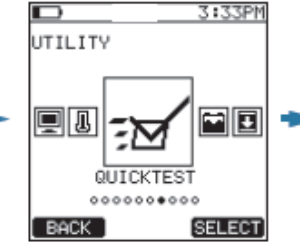

Stel hier uw standard accu voltage in voor een snelle test.

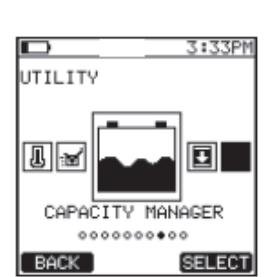

Stel hier tijd en interval in voor het meten van een ontlaadtest

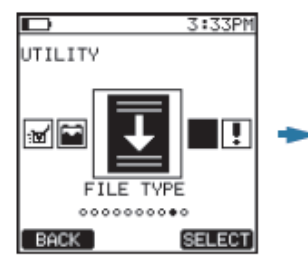

Stel hier in welk bestand type u gebruiken wil om metingen op te slaan.

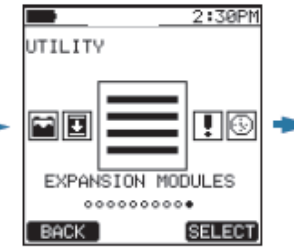

Hier kunt u uitbreidingsmodules installeren op uw tester

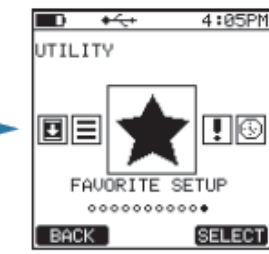

Stel hier uw standard "favoriete" accu systeem in

in

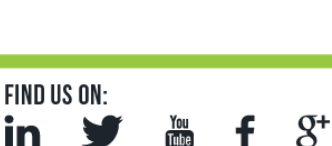

You Tube

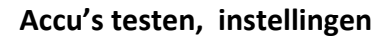

Voor u met het meten aan de slag kunt dient u een aantal stappen te doorlopen om een meting correct te kunnen uitvoeren en de meetgegevens op te slaan.

## BATTERY TEST menu

Voordat u kunt beginnen met het testen van een accusysteem dient u systeem – parameters in te geven in dit menu

U kunt kiezen uit 3 opties

NEW TEST : Nieuwe Test

EXISTING : Een bestaande in het geheugen van de tester geplaatste batterij opstelling testen FAVOURITE : Kies uw "favoriete ", meest geteste batterij opstelling om te testen.

Een nieuwe installatie:

Gebruik steeds de <u>save</u> – toets om verder te gaan

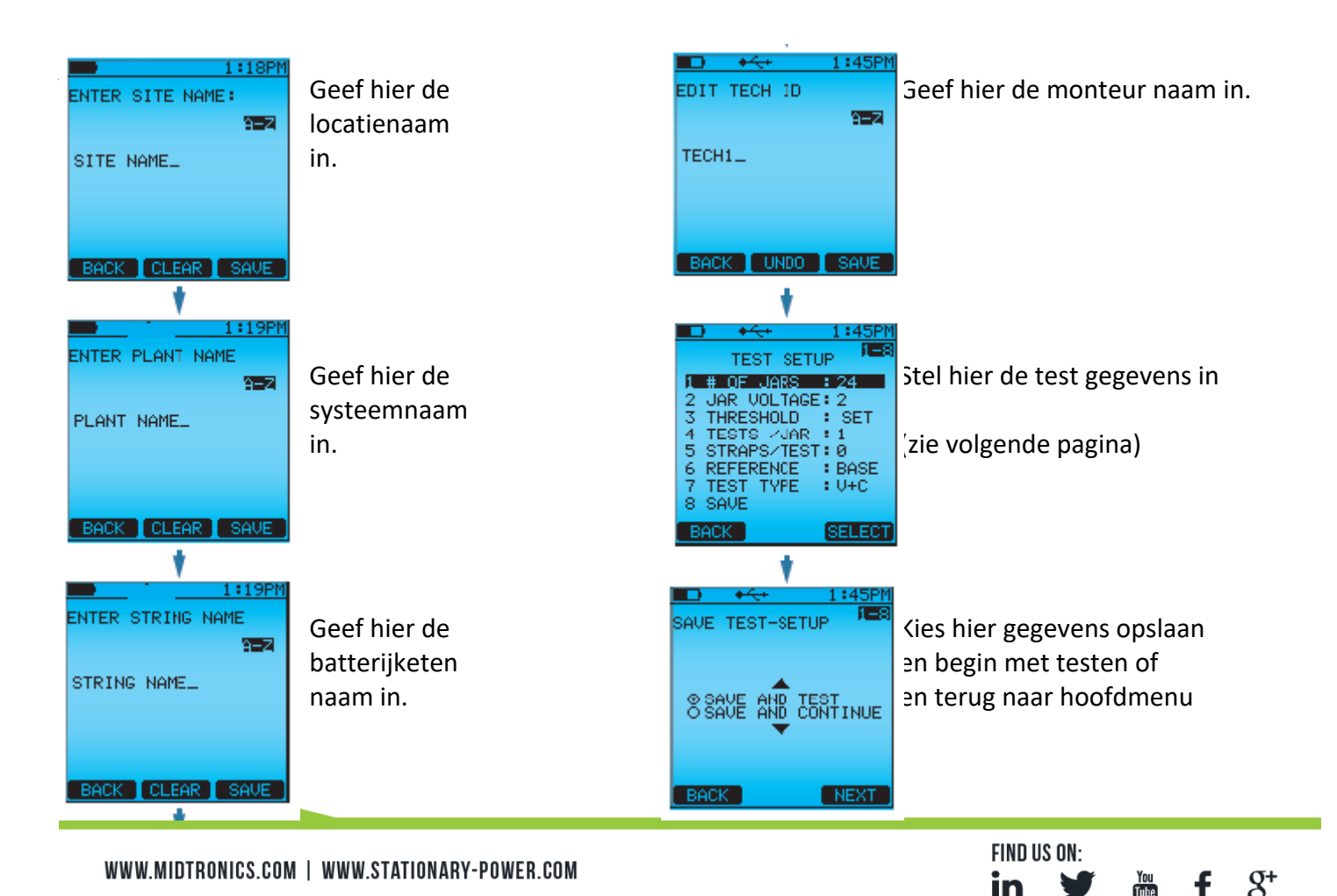

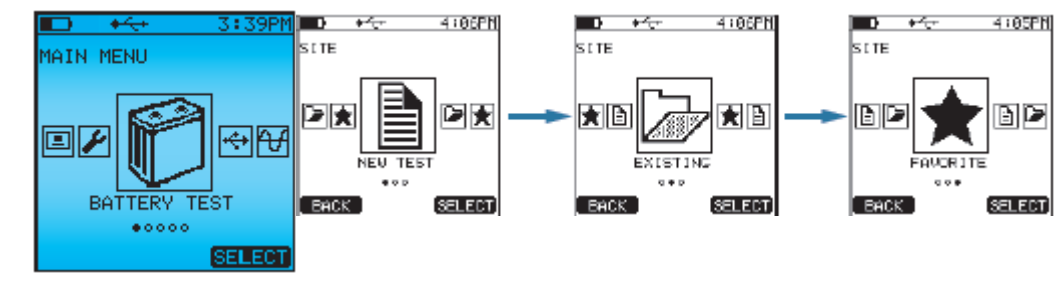

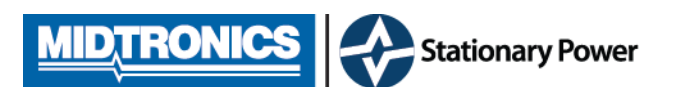

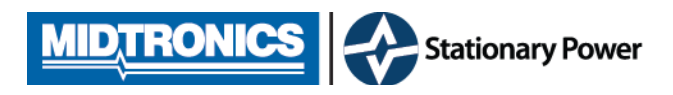

# Accu's testen, instellingen

Test instellen

U kunt hier de specifieke gegevens van de te testen accu keten invoeren.

1 tot 240 stuks

1, 2 of 3

Voltage

geen, 1, 2, 3

Battery library,

Input reference

**Baseline testing** 

Volts and Cond.

Volts then cond.

Save and test

Save and exit

1, 2, 4, 6, 8, 12, 16V

Develop / ontwikkel,

Threshold: Voltage / Temperatuur / Conductance

- 1) Aantal te testen accu's
- 2) Accuspanning
- 3) Stel grens waarden in
- 4) Hoeveel accupoolsets per accu
- 5) Hoeveel verbinders te testen / accu
- 6) Conductance referentie waarde

7) Test type

8) Save

Opmerkingen:

3) Standaard grenswaarden:

Voltage : waarschuwing bij 2,2V; alarm bij 2,5V (voor 2V cel)

Temperatuur : Ondergrens 10°C, bovengrens 50°C.

Conductance : Waarschuwing bij 70%; alarm bij 60% (vd ingestelde referentie)

6) Conductance ref.waarde:

- Develop : U kunt de bovengrens instellen waarmee op basis van de gemeten waarden een referentie wordt berekend voor alle accu's in de keten.
- Baseline : Indien de uniformiteit van de in de accuketen gemeten conductance waarde goed is, zal de tester een referentie waarde berekenen obv het gemiddelde

7) Test type:

Test alleen accuspanning

Test per accu eerst de accu spanning en aansluitend de conductance waarde

U test eerst van alle accu's in de keten de spanning, in de tweede rondgang test u de conductance waarde

| 💶) 🔸 🔂 1:45PM      |
|--------------------|
| TEST SETUP         |
| 1 # OF JARS : 24   |
| 2 JAR VOLTAGE: 2   |
| 3 THRESHOLD : SET  |
| 4 TESTS ZJAR : 1   |
| 5 STRAPS/TEST:0    |
| 6 REFERENCE : BASE |
| 7 TEST TYPE : V+C  |
| 8 SAVE             |
|                    |
| BACK SELECT        |

gebruik het gemiddelde vd beste waarden

gebruik een accu uit het tetser geheugen

Test alleen de accuspanning

gebruik een zelf in te stellen referentie waarde

gebruik de gemiddelde waarde vd metingen

Test spanning en dan conductance per accu

Test eerst spanningen daarna conductance

sla gegevens op en terug naar hoofdmenu

sla gegevens op en begin met testen

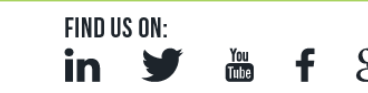

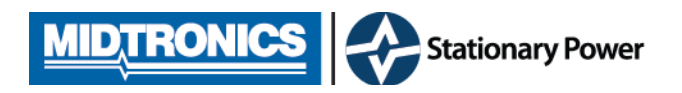

# Accu's testen, uitvoering

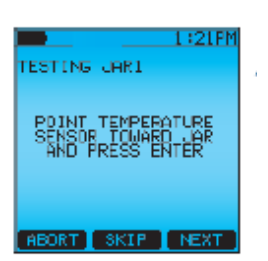

Nadat u de tester heeft ingesteld Kunt u direct beginnen met testen. De tester vraagt u nu de temperatuur te meten van de eerste accu. Bijvoorkeur wijst u, van dichtbij, de temperatuursensor naar de negatieve pool (afstand tussen tester en accupool 10 tot 25cm)

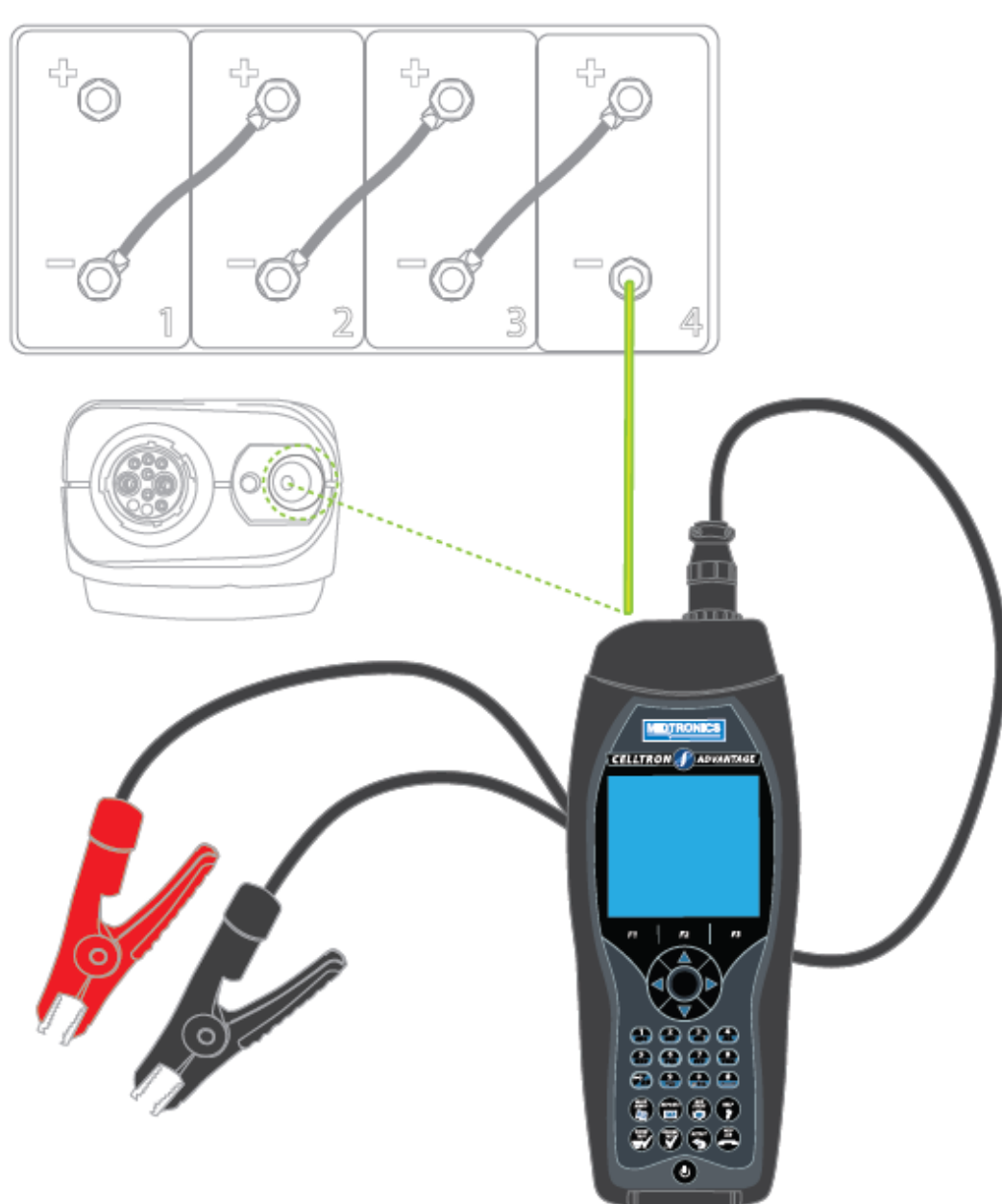

FIND US ON:

in

8+

You Tube

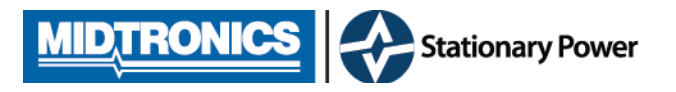

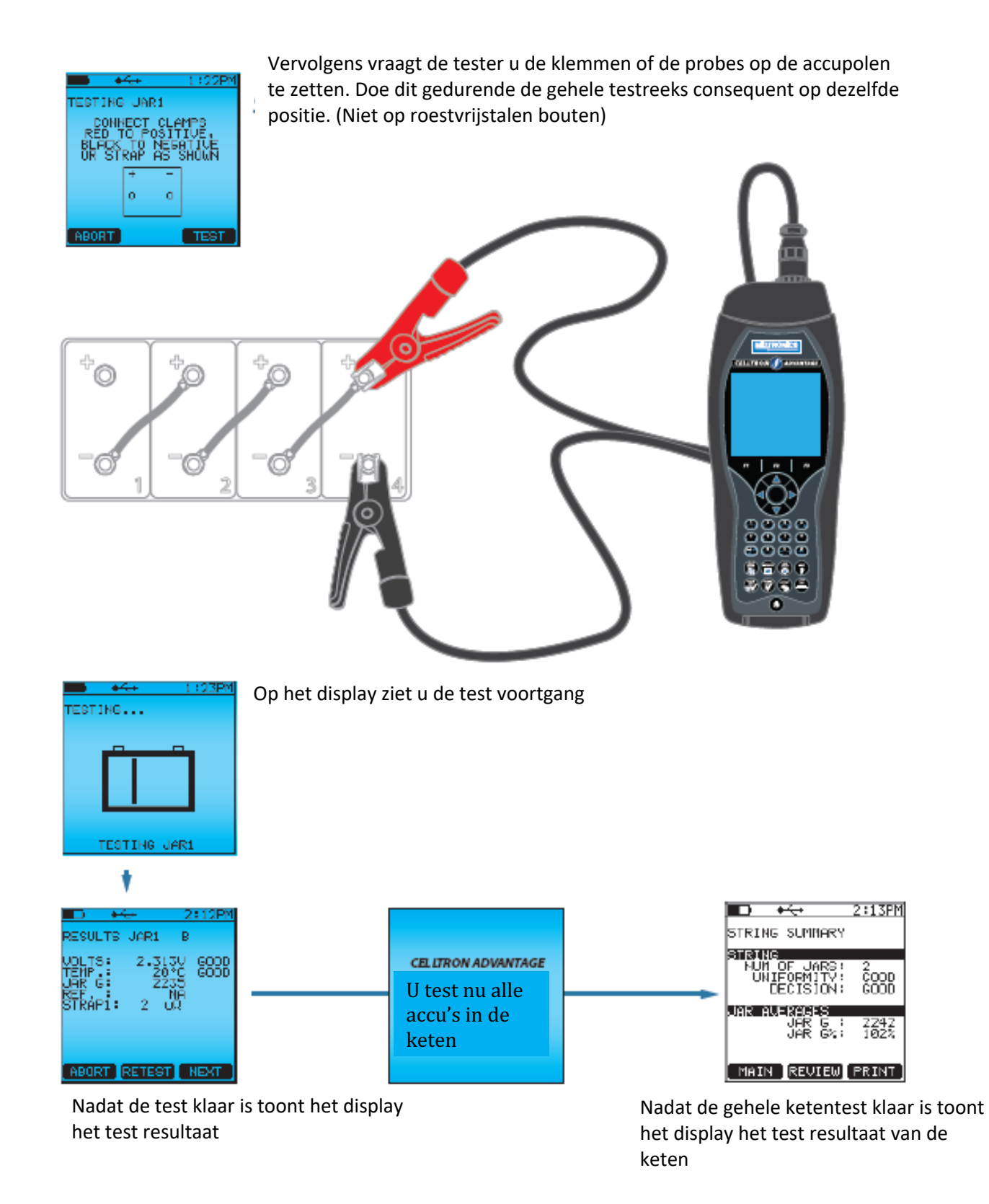

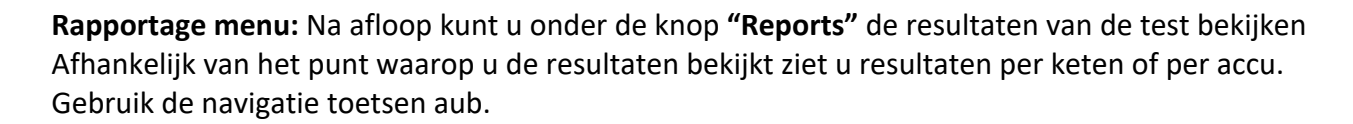

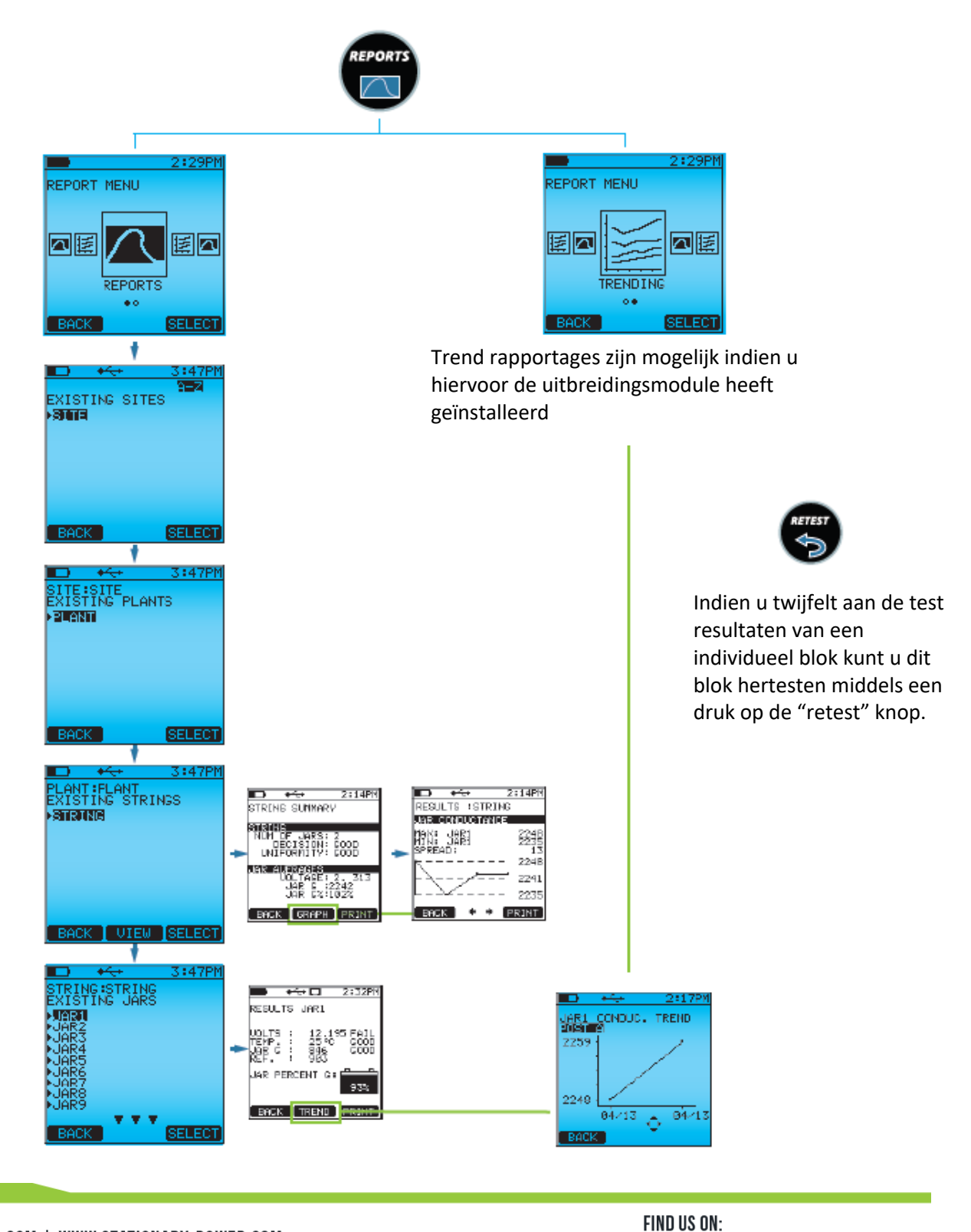

8+

You Tube

in